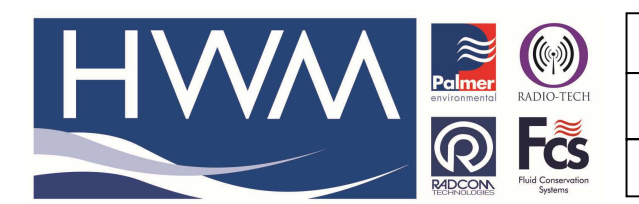

Ref: FAQ0268

Version: 1.0

Title-Radwin Database import excel data

Made By: AB 21/09/15 (Issue 2)

## Radwin database – how to import data from an excel spreadsheet

The csv must have an identity (zone/location)

So for each logger that you wish to import data from the identity need to be set up as follows i.e. a singe identity (zone and location)

|          |                   | Serial |               |
|----------|-------------------|--------|---------------|
| Identity | Name              | No     | Mobile No     |
| HOPD527  | Quarry Hills Lane | 16573  | +447500087096 |

In Excel save the data as CSV (Comma Delimited)

Then open the 'RADWIN SETUP' module

Note –

1. As an import will not overwrite existing locations you may need to create new database locations (setup)

2. The import file will not carry a logger type so, if you have a specific logger type required create a default logger (setup) with that logger type

For example if I wanted to import SMS Multilogs this is the default I created

| Location Configuratio                                                                                                    | n _000F : Radwin All                                                                                                    |                   | × |
|----------------------------------------------------------------------------------------------------|----------------------------------------------------------------------------------------------------|-------------------|---|
| Configure:<br>Sasic<br>Radwin All<br>Manual Call<br>View<br>Autocall<br>Data Generator<br>Export<br>Alarm Programm<br>Alarm Receiver<br>Remote Autocall<br>Remote Alarm Ri | Logger - Select the logger type and baud rate. Select the connection type (how the computer will communicate with the logger), and enter telephone numbers if required. The logger manufacture<br>Location Logger Statistics Transducer Unit/Levels Meter Autocal Memo Auto Database E · · ·<br>Logger Type: Multilog Flash GSM/SMS · Baud: \$\$19200 ·<br>Date Manufactured: 11/01/1970 · Serial:<br>Last Battery Change: 11/01/1970 · Last Known Logger Configuration |                   |   |
|                                                                                                    | Connection<br>Connection Type:<br>G5M Data Number:<br>SMS Voice Number:                                                                                                    | SMS Modem         |   |
| ļ                                                                                                    |                                                                                                    | Print Save Cancel |   |

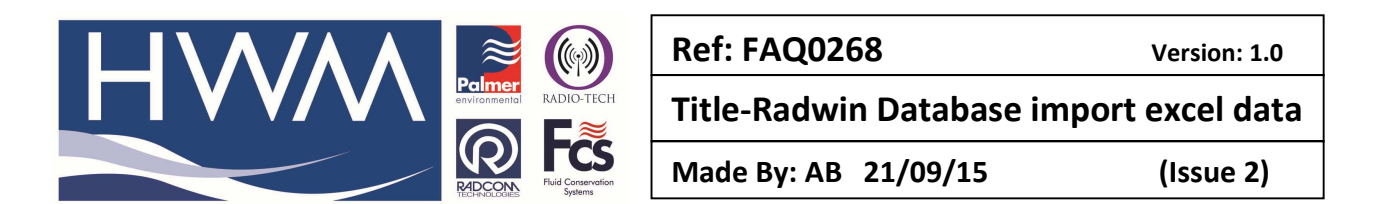

Then in item configuration, right click on the default location > location database > Save ..... as 'Create New Location' Defaults

| 🚅 Locations                                                   |                                                               |  |
|---------------------------------------------------------------|---------------------------------------------------------------|--|
| Zones/Locations 🔗 Function Sets 🔬 Lookup Table                | es 🤷 Data Manager                                             |  |
| <b>●_</b> 00 :                                                | 💼 🗙 🛅 🗰 🛛 🛠 • 📘                                               |  |
| E C Z:\radwindata\southstaffs                                 |                                                               |  |
| E                                                             |                                                               |  |
|                                                               |                                                               |  |
|                                                               |                                                               |  |
| 🕂 💩 CAW Location Database 🔹 🔸                                 | Edit Location _000F                                           |  |
| Or CP Download Data/Configure Logger                          | Search Function Sets for Location _000F Delete Location _000F |  |
|                                                               | Create New Location<br>Save 00 0F as New Location             |  |
| 🕀 🚷 RUG :                                                     | Clobal Indate Locations                                       |  |
| Bender Step Step : Save _00_0F as 'Create New Location' Defau |                                                               |  |
| B SPR :                                                       |                                                               |  |

Once you have created the surrogate loggers in the database then Close Setup

For the DATABASE IMPORT then -

Open Radcom Database Export Go to Options > Import ASCII DataBase

In pop up select Delimited, and Enter Delimiting Character is , (comma) Start import at row is 2 as you have a header row End import at last row (in this case 41 )

| Import AS                              | iCII DataBase - Page 1 of 2                                                                                                    |
|----------------------------------------|----------------------------------------------------------------------------------------------------|
| Original D<br>Choose t<br>Fixe<br>Deli | the file type that best describes your data<br>ed Width - Fields are aligned in columns with spaces between each field.<br>imited - Enter Delimiting Character:                                                                                                    |
| Preview of I                           | file: C:\Documents and Settings\aswinton\My Documents\Radcom DEH                                                                                                    |
| Row                                    | Text                                                                                                    |
| 1<br>2<br>3<br>4<br>5<br>6<br>7        | Serial No.Mobile NoLast Message,D<br>HOPD527,Quarry Hills Lane,16573,+44750<br>SHAD240,Lower City Road,16567,+4475156<br>SPRD689,Four Furnaces,6733,+4475156006<br>WALD656,Broadway West PRV,12963,+44751<br>BARD558,Butlers Lane,8124,+44751560068<br>WFSD525 Bearwood Road 5072 +4475156007 |
|                                        | << Previous Next >> Cancel                                                                                                    |

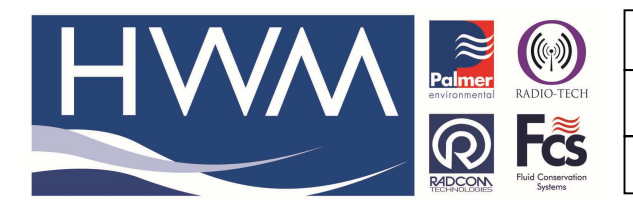

Ref: FAQ0268

Version: 1.0

Title-Radwin Database import excel data

Made By: AB 21/09/15

(Issue 2)

## Click on Next

| Import Da<br>Into Datal | ce:<br>ta From Column:<br>pase Field:                                     | Col 1                                                                                                    |                                                                                                    |
|-------------------------|---------------------------------------------------------------------------|----------------------------------------------------------------------------------------------------|----------------------------------------------------------------------------------------------------|
|                         |                                                                           | Jawalet Webball                                                                                                    |                                                                                                    |
| ormatted o<br>Row       | data From File: C:\Do<br>Col 1 Iden                                       | cuments and Settings\aswinton\My Docum                                                                                      | ents\Radcom                                                                                                    |
| 2<br>3<br>4<br>5<br>6   | HOPD527<br>SHAD240<br>SPRD689<br>WALD656<br>BARD558<br>WESD525<br>CAWD519 | Quarry Hills Lane<br>Lower City Road<br>Four Furnaces<br>Broadway West PRV<br>Butlers Lane<br>Bearwood Road<br>Uplands Road | <pre> 16573 16567 6733 12963 8124 5072 14712 </pre>                                                             |
| 8                       |                                                                           |                                                                                                    | in the second second second second second second second second second second second second second second second |

In import data from Column in this example

- Col 1 > Identify
- Col 2 > Location Name
- Col 3 > Serial Number
- Col 4 > SMS Number

Now click import

This will transfer the data to Radwin Database for each of the surrogate loggers and allow you to view the data using Radwin view as normal

## **Document History:**

| Edition | Date of Issue | Modification  | Notes |
|---------|---------------|---------------|-------|
| 1st     | 03/01/13      | Release       |       |
| 2nd     | 17/09/15      | Format update |       |
|         |               |               |       |